# 长沙市轨道交通集团有限公司招聘系统 应聘者操作手册

一、适用环境

操作系统要求: windows xp/win 7/win 10

**浏览器要求:**谷歌、火狐、IE等,强烈推荐使用谷歌浏 览器

二、操作流程

(一)进入招聘登录界面

1. 打开招聘界面

打开浏览器(比如电脑桌面的 See 图标),在地址栏 输入网址 http://www.hncsmtr.com/,按下回车键,进入集团 官网主页,点击招贤纳才进入招聘界面。如下图所示:

| 首页                                     | 企业管理 | 新闻中心                | 运营服务          | 建设动态 | 经营开发       | 招标投标 | 招贤纳才       |
|----------------------------------------|------|---------------------|---------------|------|------------|------|------------|
| ■ 招贤纳才                                 |      | 會首页 / 招             | 贤纳才 / 招聘资讯    |      |            |      |            |
| 招聘资讯                                   |      | •                   | 4.87 No. 7 D  |      | <b>(9)</b> |      | 2018-01-24 |
| 招聘职位                                   |      | + <b>9:14:5</b> 744 |               |      |            |      | 2017-05-12 |
| ~~~~~~~~~~~~~~~~~~~~~~~~~~~~~~~~~~~~~~ |      | FORE 2007           |               | Ð    |            |      | 2017-05-12 |
|                                        |      | + <b>Cult</b> ing   |               |      |            |      | 2017-07-13 |
|                                        |      | F CALLER            |               | •    |            |      | 2017-06-30 |
|                                        |      | + Charles           | 4212 <b>-</b> |      |            |      | 2017-07-03 |
|                                        |      | + 62 <b>12</b> 67   |               | •    |            |      | 2017-07-03 |

点击招聘职位,点击集团公司。进入登录界面。如下
 图所示:

| 用户登录             | ★ 首页 / 招贤纳才            |
|------------------|------------------------|
| ▲ <b>48928</b> ● | 集团公司 (1) 运营公司 (1) 磁浮公司 |
| • •••••          | ► 2018-01-17           |
| 忘记密码             | 1                      |
| 登录 注册            |                        |
|                  |                        |

### (二) 注册账号及密码找回

1. 点击注册按钮, 阅读相关提示信息, 点击确认, 进入注册页面。如下图所示:

| 骨首页 / 招贤        |                  |
|-----------------|------------------|
| 用户注册            |                  |
|                 |                  |
| <del>*手机:</del> | 作为登录名、用于接收短信     |
| *窗码:            | 至少6位数以上,字母和数字组合。 |
| *确认密码:          | 两次输入密码要一致        |
| *姓名:            | 请与本人身份证保持一致      |
| *性别:            | ◎ 男 ◎ 女          |
| *电子邮箱:          | 用于找回密码           |
| *身份证:           |                  |
| 联系地址:           |                  |
| 验证码:            | 发送手机验证码          |
|                 | 2483 换一张         |
| 手机验证码:          |                  |
|                 | □ 我已阅读并同意《应聘指南》  |
|                 | 注册               |

填写注册信息输入手机验证码,阅读《应聘指南》后, 勾选下方的"我已阅读并同意《应聘指南》",点击注册按 钮。  注册完毕后为自动登录状态,下次登录时需要重新 输入账号(注册手机号)密码。如忘记密码,点击忘记密码, 进入如下界面:

| 忘记密码  |          |  |
|-------|----------|--|
|       |          |  |
| *用户名: |          |  |
| 验证码:  | 1568 换一张 |  |
|       | 下一步      |  |
|       |          |  |

填写用户名及验证码后,系统将发送一封标题为"长 沙地铁用户密码重置"的邮件至注册时所填写的邮箱。用户 可通过此邮件中的重置密码链接来修改密码。

(三) 编辑简历

1. 登录成功后进入招聘界面,如下图所示:

| and the second second | and the first of the   | 招贤纳才       |
|-----------------------|------------------------|------------|
| 2000 ),<br>Shamaza I  | ♣ 首页 / 招贤纳才            |            |
| 我的简历                  | 集团公司 (1) 运营公司 (1) 磁浮公司 |            |
| 退出登录                  |                        | 2018-01-17 |
|                       | 1                      |            |
| 招聘资讯                  |                        |            |
| 应聘指南 →                |                        |            |
| 招聘职位 >                |                        |            |
| 人才培训 >                |                        |            |
|                       |                        |            |

2. 点击我的简历可以查看编辑我的简历:

|             |   | 1                                                                               | 41-  | I    | 招贤纳才 |
|-------------|---|---------------------------------------------------------------------------------|------|------|------|
| 、<br>次) 逆怨! |   | <ul> <li>常 首页 / 招贤纳才</li> <li>温馨提示</li> <li>查看简历 编辑简历</li> <li>投递的岗位</li> </ul> | 投递时间 | 投递状态 | 操作   |
| 招聘资讯        | > |                                                                                 |      |      |      |
| 应聘指南        | > |                                                                                 |      |      |      |
| 招聘职位        | > |                                                                                 |      |      |      |
| 人才培训        | > |                                                                                 |      |      |      |
|             |   |                                                                                 |      |      |      |

## (1) 点击查看简历弹出简历信息框:

|         | 登记表             |        |           |         |         |     | ×  |
|---------|-----------------|--------|-----------|---------|---------|-----|----|
| 基本信息    | 教育经历 工作经历       | 专业职称或资 | 格证 家庭成员 其 | 它信息     |         |     |    |
| 姓名:     |                 | 性别:    | 男         | 出生年月:   | 1-08    | 照片: | -  |
| 籍贯:     |                 | 民族:    |           | 政治面貌:   |         |     | -  |
| 参加工作时间: | 20_07           | 累计工龄:  | 1.5年      | 婚姻状况:   |         |     | -  |
| 身高:     | 1 cm            | 体重:    | <b>.</b>  | 联系电话:   | 17 28 9 |     |    |
| E-mail: | v 30 @gmail.com | 身份证号码: |           | 家庭详细住址: |         |     |    |
| 期望薪资:   |                 |        |           |         |         |     |    |
|         |                 |        |           |         |         |     |    |
|         |                 |        |           |         |         |     | 关闭 |

### 招贤纳才 ▲ 首页 / 招贤纳才 欢迎您! 基本信息(\*必填) 我的简历 \*姓名 \*性别 ◎ 男◎ 女 P 退出登录 \*出生日期 1 \*上传照片(<5M) 选择文件 未选择任何文件 png \*籍贯 (具体到市、县) 北京市 \*民族 汉族 ٣ 招聘资讯 \*政治面貌 \*参加工作时间 群众 ۷ 应聘指南 \*累计工龄 \*婚姻状况 ۲ 年 招聘职位 \*身高 体重 1 Kg cm 人才培训 家庭地址 \*身份证号码 3 7 \*联系电话 \*E-mail地址 (Them gmail.com 期望工资 к 公司地址:长沙市雨花区杜花路166号

(2) 点击编辑简历可以编辑、修改个人简历信息:

3. 按照要求填写信息,务必真实有效,有红色\*号为必填 项,未填写简历无法投递,如没有则填写无(比如:高中学 历专业一栏可填无)。确认填写完毕,点击保存按钮即可保 存,保存的简历可在我的简历中查看。

4. 所有需要的证明材料都务必以 JPG 的图片格式提交。

(四) 投递简历

1. 点击"招聘职位"-"集团公司"-"\*\*\*招聘公告"。

|                            | in the second          | 招贤纳才       |
|----------------------------|------------------------|------------|
|                            | ★ 首页 / 招贤纳才            |            |
| 我的简历                       | 集团公司 (1) 运营公司 (1) 磁浮公司 |            |
| 退出登录                       |                        | 2018-01-17 |
| 1776-1917                  |                        |            |
| 」指聘 <b>灾</b> 机 →<br>应聘指南 → |                        |            |
| 招聘职位 >                     |                        |            |
| 人才培训 >                     | 1                      |            |
|                            |                        |            |

 2. 点击公告,阅读完页面上方招聘公告文字内容后,勾选 文字最下方"已阅读"按钮,即可点击页面下方的各职位名 称查看该职位信息。

|                    | 200         | 3.   | 19-1    | 招贤纳才       |
|--------------------|-------------|------|---------|------------|
| <b>大</b> 行印经!      | 骨 首页 / 招!   | B纳才  |         |            |
| 我的简历               | 访问          |      | □ E阅读   |            |
|                    | 岗位名称:       |      | Q搜索     |            |
| 招聘资讯 >             | 招聘职位        | 招聘人数 | 招聘部门    | 结束时间       |
| <u> 応聘指</u> 南 →    |             | 11   | 013610  | 2019-02-17 |
| 招聘职位 >             | 619         | 1    |         | 2019-02-17 |
| 人才培训               | (M)         | 11   |         | 2019-02-17 |
| 7 03 min           |             | 11   | CURRENT | 2019-02-17 |
|                    | <b>(1)</b>  | 2    | 02000   | 2019-02-17 |
|                    | <b>(1</b> ) | 1    |         | 2019-02-17 |
| 公司地址:长沙市雨花区村花路166号 | ø           | 1    | (30.00) | 2019-02-17 |

3. 点击职位名称,查看该职位信息,符合任职条件即可在该岗位左侧方点击"投递简历"按钮。

|         | From 19                                                             | 招贤纳才 |
|---------|---------------------------------------------------------------------|------|
| 2500021 | <b>备 首</b> 页 / 招贤纳才                                                 |      |
| ステレン    | 职级:1 需求人数:11人<br>报名时间:2018-01-17 16:08 ~2019-02-17 16:08<br>薪献待遇:发问 | 投递简历 |
| 招聘资讯 >  | • 主要工作及岗位职责                                                         |      |
| 应聘指南 >  |                                                                     |      |
| 招聘职位 >  |                                                                     |      |
| 人才培训 >  | [                                                                   |      |
|         | 任职要求                                                                |      |

### 如果投递失败,根据提示进行相对应的操作。

|                     | localhost:8080显示:<br>您的简历信息不完整,请在"我的简历"填写所有必填项<br>能定               | 招贤纳之 |
|---------------------|--------------------------------------------------------------------|------|
| ₹2000<br>₹2000      | 骨 首页 / 招贤纳才                                                        |      |
| 我的简历           退出登录 | 职级:1 需求人数:11人<br>报名时间:2018-01-17 16:08~2019-02-17 16:08<br>薪酬待遇:发问 | 投递简历 |
| 招聘资讯 >              | 主要工作及岗位职责                                                          |      |
| 应聘指南 >              |                                                                    |      |
| 招聘职位 >              |                                                                    |      |

4. 简历投递成功后,可在"我的简历"查看投递结果。 此页面会显示你此次应聘的情况,以及查看简历的功能。后 续当你收到体检,笔试,面试等短信通知时,此页面的回复短 信功能会显示。

| 骨 首页 / 招贤纳才 |            |      |    |
|-------------|------------|------|----|
| 温馨提示        |            |      |    |
| 查看简历 编辑简历   |            |      |    |
| 投递的岗位       | 投递时间       | 投递状态 | 操作 |
|             | 2018-02-08 | 已提交  | 简历 |

5. 至此网站页面的应聘流程结束。

### 三、注意事项

每一批招聘公告中只能对一个岗位进行简历投递,且不可撤销及修改岗位。

对当次招聘公告下的岗位投递简历后,简历不可修改。
 只能在下次发布招聘公告时更新简历。

 若收到相关通知信息时,请根据通知要求点击回复。逾 期未回复则视为自动放弃。

4. 若遇到应聘系统操作问题(如不能注册、简历无法投递等)请致电 0731-86853550 咨询。

5. 该招聘系统仅限长沙市轨道交通集团有限公司,如遇运 营公司招聘系统问题请致电 0731-86852236 咨询。

7